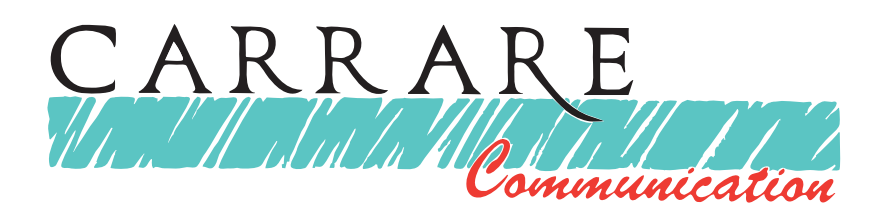

## GUIDE d'utilisation du système de réparage des plotters Roland CammPro CX300/400/500 pour découper autour d'une impression...

1/Créer son document puis l'imprimer sur votre traceur numérique

Penser à créer des repères ou un cadre en filet sur le contour du doc.

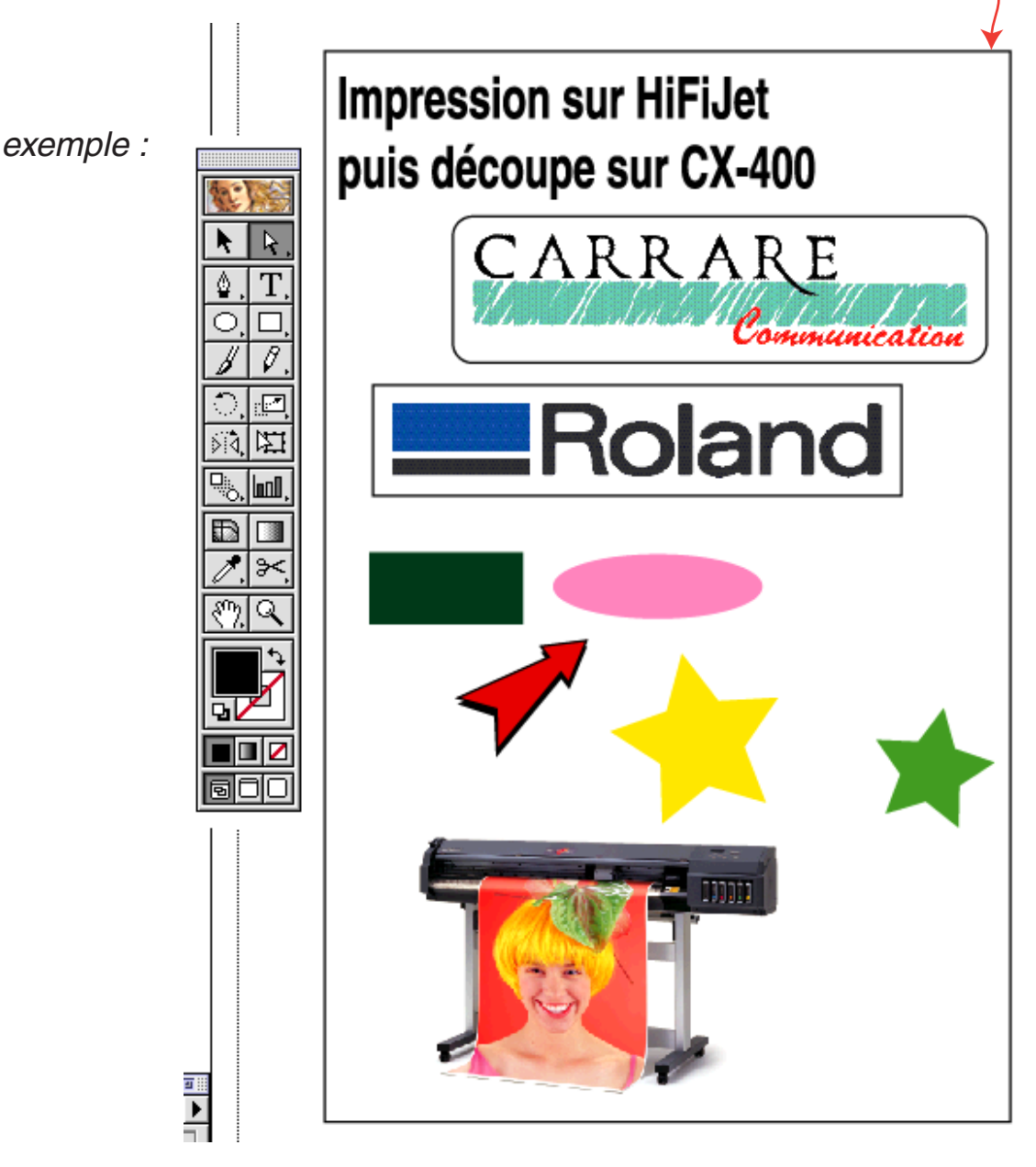

Carrare communication / décembre 2001 / les logos et marques utilisés sont déposés par leurs propriétaires respectifs.

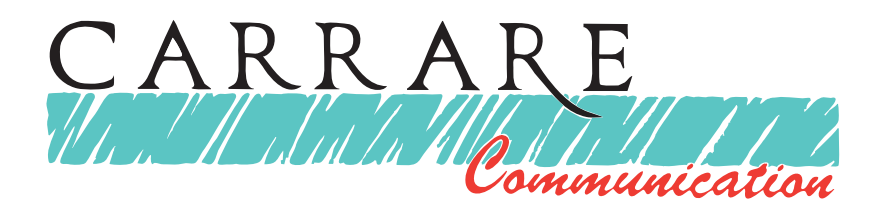

2/Modifié ce document pour l'adapter à la découpe

- suppression des images après avoir crée leurs détourages
- suppression des objets à ne pas découper
- mise en couleur uniforme (pas de contour, fond commun)

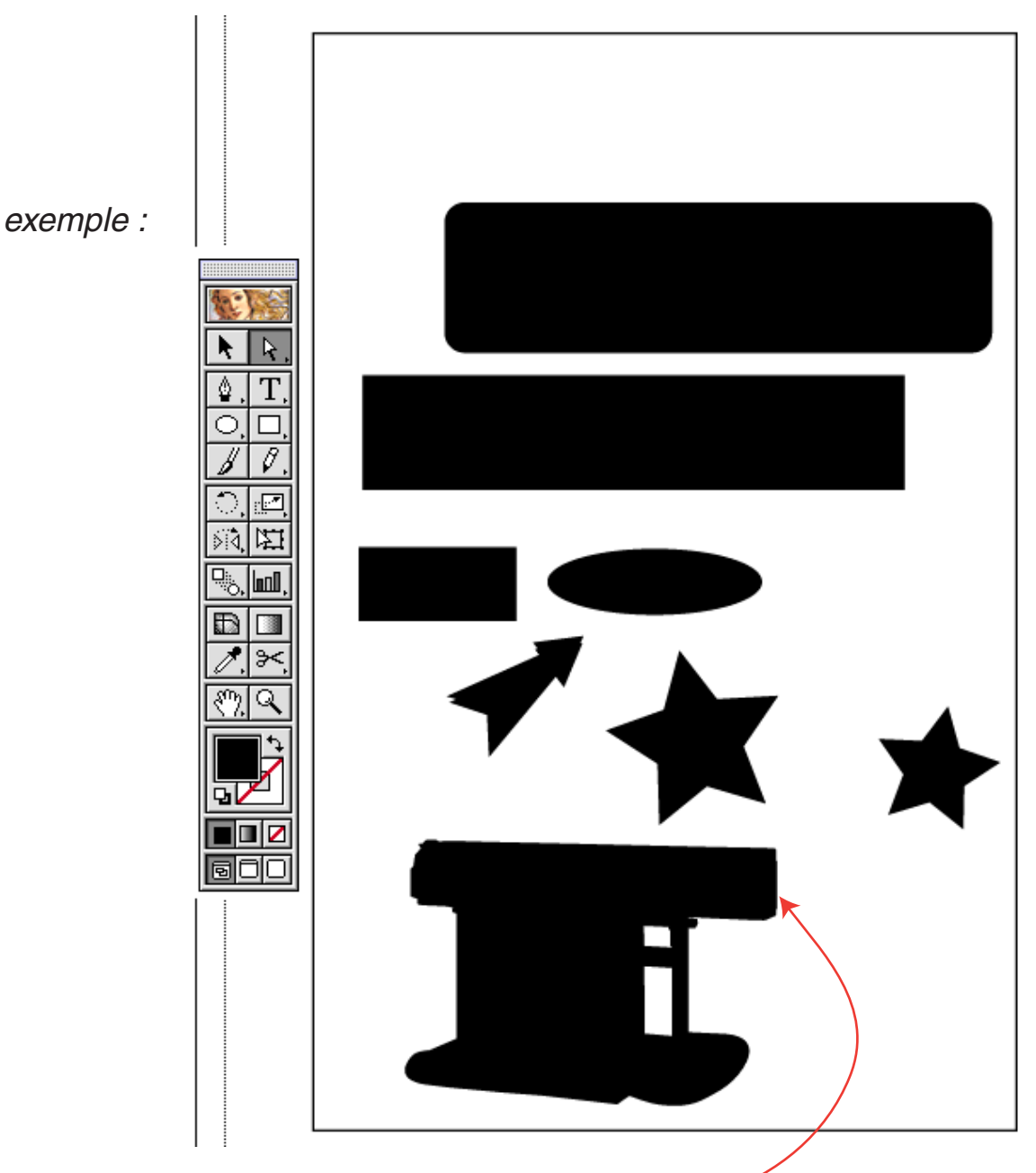

PS: afin de ne pas prendre trop de risque

de décallage impression / découpe, il est plus prudent dediminuer légèrement l'échelle des contours à découper

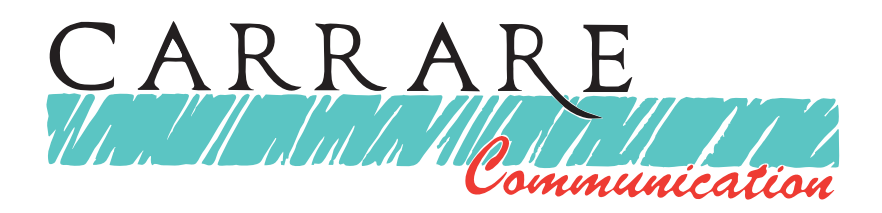

2/ Sur le plotter

- Placer la sortie imprimée dans votre plotter de découpe
- S'assurer que l'option rotation à 90° est désactivée (voir manuel du plotter CX...)
- Lancer un chargement "Feuille" sur le plotter
- Faire un test de découpe pour régler la pression adaptée à votre support (plastifié ou non)
- Appuyer sur "MENU" et faire défiler les sous-menu jusqu'à "CROPS MARKS" puis cliquer sur la flèche de droite.
- Oter le porte-outil de votre plotter et y mettre l'outil de pointage (sorte de plume-feutre)

• Déplacer l'axe de cet outil (à l'aide des fléches du plotter) afin de le positionner exactement sur l'angle bas-gauche du cadre de votre impression puis valider en cliquant sur la touche "ENTER"

- Faire de même pour le point situé à droite du cadre.
- Remettre votre porte-lame avec son outil

PS: vous retrouver ce type d'indication page 38/39 de votre manuel d'utilisation Roland CX300/400/500

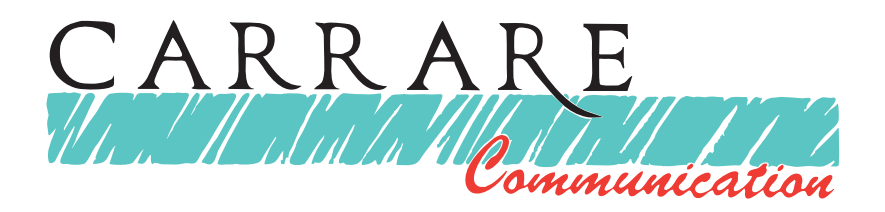

- 2/ Sur votre Mac (ou PC)
- Ouvrir votre document préparé pour la découpe
- Choisir le menu "CUTPLOT" pour lancer CutChoice

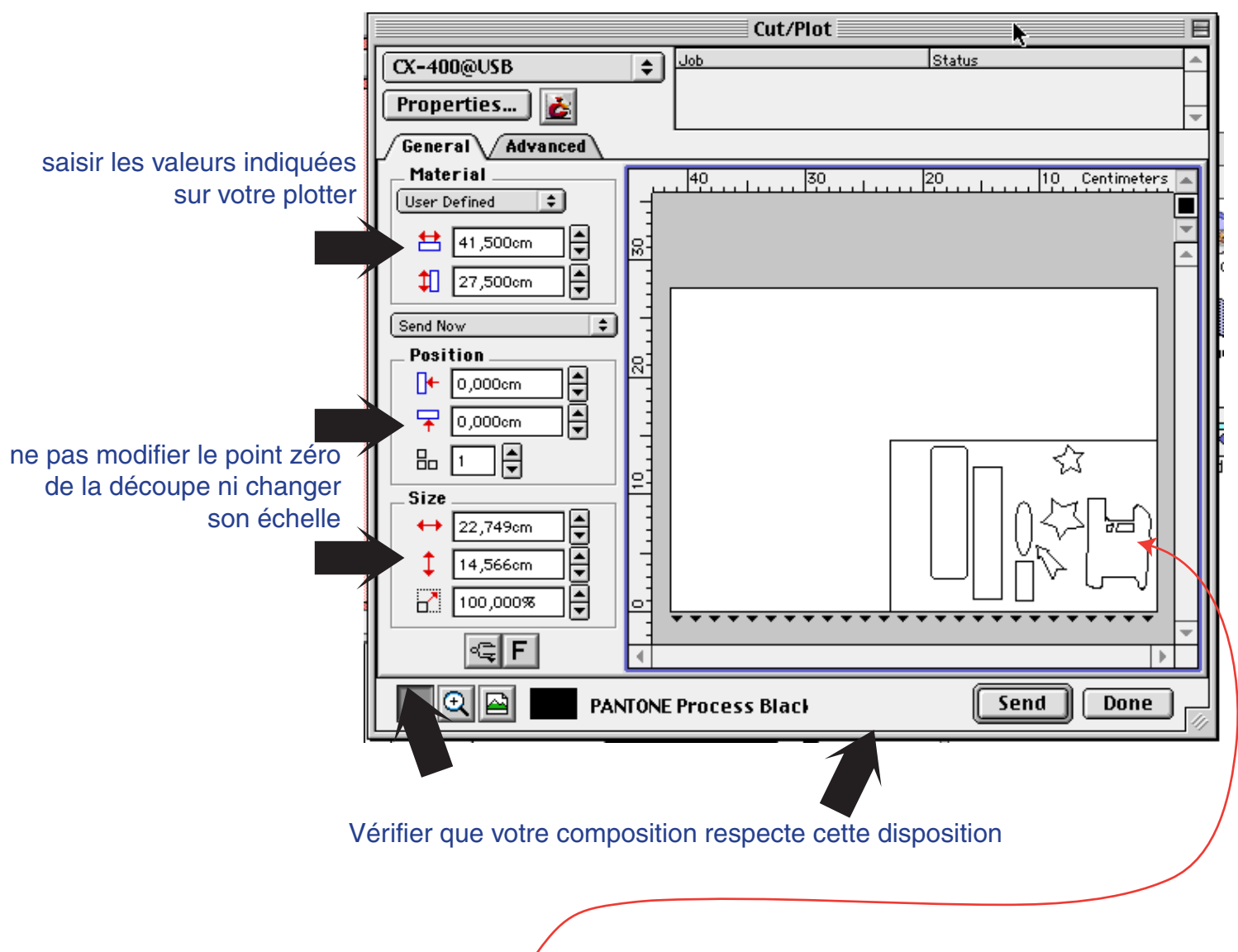

PS: dans cet exemple cette partie se trouve chargée face à vous sur le plotter

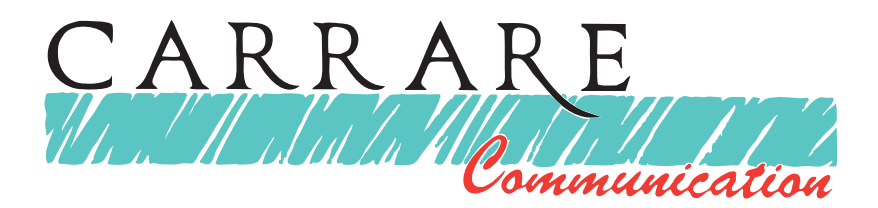

• Régler la pression de votre lame dans le menu "CUTTER DRIVER OPTION" qui se trouve dans l'onglet "ADVANCED"

• Cliquer sur "SEND" pour lancer la découpe

|                  | Cut/Plot           |                   |
|------------------|--------------------|-------------------|
| CX-400@USB       | Job                | Status A          |
| Properties 🛃 🧹   |                    |                   |
| General Advanced |                    |                   |
| _ Material       | 40 30 30           | 20 10 Centimeters |
| User Defined     |                    |                   |
| 😫 41 ,500cm 🚔    | <u>₽</u>           | ×                 |
| 1 27,500cm       | -                  |                   |
|                  |                    |                   |
| Position         |                    |                   |
| [ ← 0,000cm      |                    |                   |
|                  |                    |                   |
|                  |                    |                   |
|                  | <u></u>            |                   |
|                  |                    |                   |
|                  |                    |                   |
| ↓ 14,566cm 🚽     |                    |                   |
| 100,000%         | •                  |                   |
| ⊂⊋ F             | •                  | ▼                 |
|                  | TONE Process Black | Send Done         |